Guía instructiva ADJUNTAR ARCHIVOS Sistema Validación Integral (SVI)

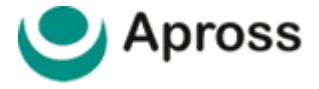

# ÍNDICE

- 03 | INTRODUCCIÓN
- 03 | ADJUNTAR ARCHIVOS Y ENVIAR
- 03 | PROCESO PARA ADJUNTAR Y ENVIAR
- 06 | MESA DE AYUDA AL PRESTADOR

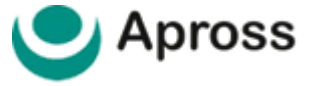

## 03 | INTRODUCCION

Con el objetivo de brindar más herramientas que permitan establecer mayor fluidez en los procesos de auditoria médica y a su vez fortalecer la comunicación con nuestros Prestadores, es que APROSS incorpora la funcionalidad de **adjuntar archivos y enviarlos mediante el Sistema de Validación Integral (SVI).** 

Al incorporar esta nueva función, el Prestador solicitante y la Auditoria Médica de APROSS contarán con la documentación necesaria en tiempo real y de manera integrada a la validación solicitada.

#### 03 | ADJUNTAR ARCHIVOS Y ENVIAR

A partir de ahora al solicitar validaciones de prácticas y que como resultado queden **"Sujetas a Auditoria"** y/o para el caso que el Auditor requiera de información adicional podrán adjuntar y enviar archivos de manera integrada a la validación.

Para comenzar indicamos que el estado de la Solicitud de Validación que permite adjuntar archivos tiene que ser **"Sujeto a Auditoria".** 

| CONSULTA DE VALIDACIÓN                        | SUJETO A AUDITORÍA TX: 54140118 |                                                                                                    |
|-----------------------------------------------|---------------------------------|----------------------------------------------------------------------------------------------------|
| Información de la Entidad Efectora            |                                 |                                                                                                    |
| Razón Social / Nombre                         | Nro. Identificador              | NOVEDADES                                                                                                    |
| Información del Prestador Efector             |                                 | COMUNICADO A PRESTADORES Y/O<br>PROVEEDORES: Señor prestador y/o proveedor<br>por favor acceder al siguiente link con<br>información importante: Apross Retenciones |
| Razón Social / Nombre                         | Nro. Identificador              | Centro de Atención al Prestador APROSS días y<br>horarios de atención: lunes a sábado de 8 a 20<br>horas vía telefónica al 0-800-777-7779 o por                     |
| Información del Prestador Prescriptor         |                                 | correo                                                                                                    |
| Razón Social / Nombre                         | Nro. Identificador              | electronicomesaceayuuasvi@rrautum.com                                                                                                    |
| Información del Afiliado<br>Apellido y Nombre |                                 |                                                                                                    |

#### 03 | PROCESO PARA ADJUNTAR Y ENVIAR

- 1- La Solicitud de Validación debe encontrarse en estado Sujeto a Auditoria.
- 2- Al realizar la Consulta de Validación se encontrará la opción para adjuntar archivos en el margen inferior de la pantalla botón "Ingresar Observaciones":

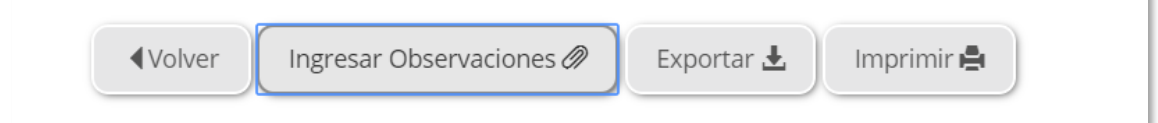

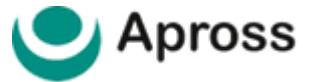

3- Al hacer clic en "Ingresar Observaciones" y se podrá visualizar la sección llamada Archivos Adjuntos:

| OBSERVACIONES           |                                      |            |
|-------------------------|--------------------------------------|------------|
| Observaciones del Au    | uditor                               |            |
| 04/12/2018 08:52:20:    | 0: cargar informe de estudio previo  |            |
|                         |                                      |            |
| Observaciones del Pre   | restador                             | h          |
|                         |                                      |            |
|                         |                                      |            |
| Observaciones           |                                      | li         |
|                         |                                      |            |
| Archivos Adjuntos       |                                      |            |
| Adjunto                 | Age Examinar Age                     | gregar 🕨   |
| Observación del Adjunto | lo                                   |            |
| Nombre                  | Fecha Observación del Adjunto        |            |
|                         | No se encontraron archivos adjuntos. |            |
|                         | Aceptar 🕨                            | Cancelar 🕨 |

- 4- Sección Archivos Adjuntos, funciones:
  - **Examinar**: nos mostrará una ventana donde podremos explorar nuestros directorios y seleccionar el archivo que queremos adjuntar.

| 🗅 Abrir                                                   |             |             |     | ×                                      |
|-----------------------------------------------------------|-------------|-------------|-----|----------------------------------------|
| ← → × ↑ 🔜 > Este equipo > Documentos > Visual Studio 2017 |             |             | √ Ū | Buscar en Visual Studio 2017 🛛 🔎       |
| Organizar 🔻 Nueva carpeta                                 |             |             |     | :==                                    |
| 🔹 Acceso ránido                                           |             | Nombre      | ^   | Fecha de modifica                      |
| Escritorio                                                |             | Settings    |     | 4/9/2017 13:29                         |
| Descargas Documentos CallCenter                           | ~<br>*<br>* | - Templates |     | 4/9/2017 13:29                         |
| ned                                                       |             | <           |     |                                        |
| Nombre de archivo:                                        |             |             | ~   | Todos los archivos V<br>Abrir Cancelar |

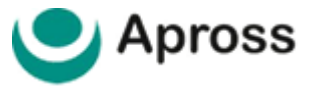

- **Observaciones del Adjunto**: campo de texto que permite anexar observaciones referidas al archivo adjunto.
  - El dato en Observaciones del Adjunto es de carácter obligatorio.
- **Agregar**: incorporar el archivo adjunto para luego ser enviado. Se podrán enviar más de un archivo por vez.
- 5- Una vez **AGREGADOS** los archivos para enviar el Usuario dispone de la función **Eliminar**, pudiendo quitar el archivo antes de enviar como así también puede ser eliminado luego de enviarlo cubriendo cualquier eventualidad que surja posterior al envío.

| Archivos Adjuntos       |            |                         |                      |   |
|-------------------------|------------|-------------------------|----------------------|---|
| Adjunto                 |            |                         | ▲ Examinar Agregar ► |   |
| Observación del Adjunto |            |                         |                      |   |
| Nombre                  | Fecha      | Observación del Adjunto |                      |   |
| comunicado.docx         | 21-12-2018 |                         | Eliminar 🕨           |   |
|                         |            |                         | Aceptar 🕨 Cancelar   | • |

6- Una vez incorporados los archivos hacemos clic en "Aceptar" para enviarlo.

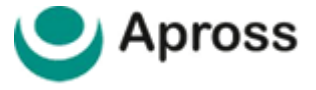

### 16 | MESA DE AYUDA AL PRESTADOR

Con un soporte especializado para usuarios del servicio de validación Apross se encuentra disponible la Mesa de Ayuda al Prestador APROSS por vía telefónica al **0800–777-777-9** o por correo electrónico <u>mesadeayudasvi@traditum.com</u> de lunes a sábado en el horario de 08:00hs a 20:00 horas.

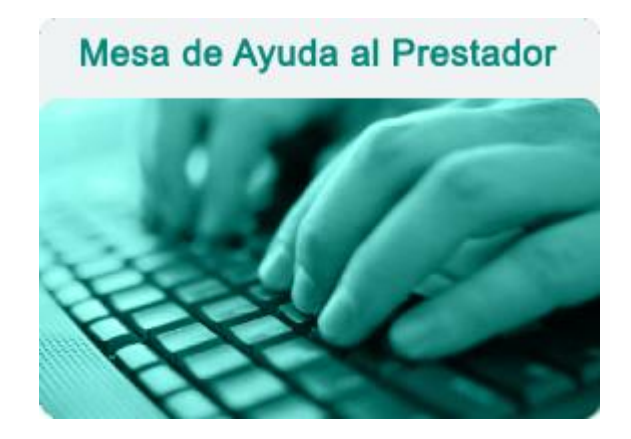